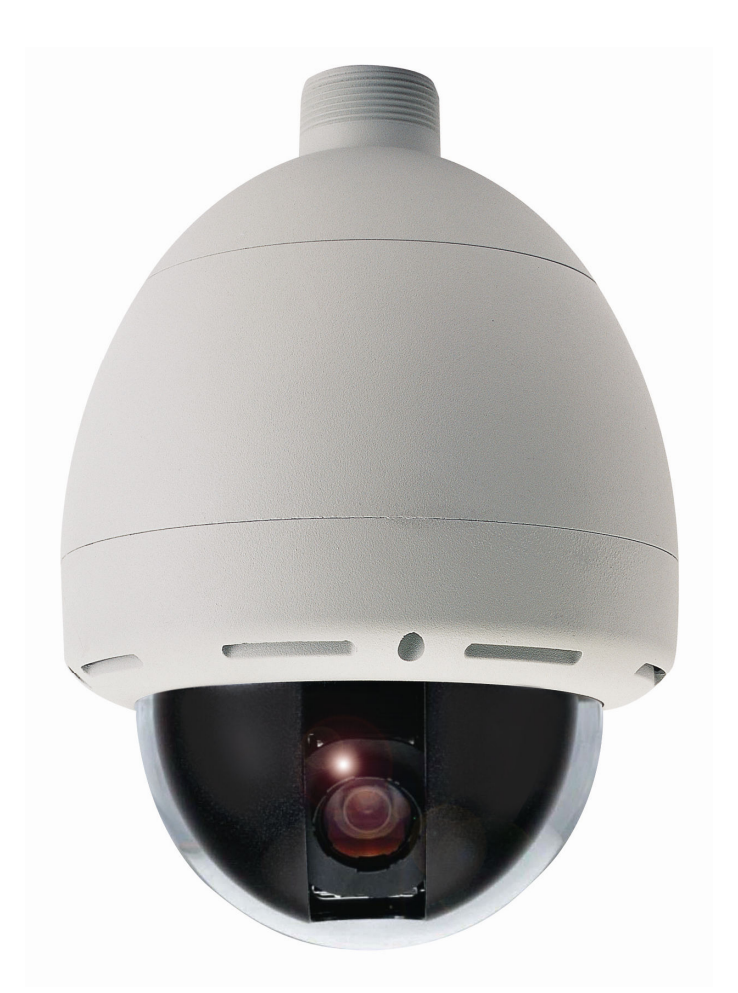

# Speed Dome ad alta velocità

# Manuale di installazione e programmazione (versione italiana)

## indice

| Capitolo 1 : Manuale di installazione                   | 3  |    |
|---------------------------------------------------------|----|----|
| 1、Introduzione                                          | 3  |    |
| 2、Avvertenze                                            | 3  |    |
| 3、Precauzioni                                           | 3  |    |
| 4、Struttura della speed dome                            | 6  |    |
| 5、Funzioni e caratteristiche principali                 | 6  |    |
| 6、Installazione della speed dome                        | 7  |    |
| 7、Specifiche tecniche                                   | 8  |    |
| Capitolo 2 : Operazioni                                 | 12 |    |
| 1、Funzioni base                                         | 12 |    |
| 2、Funzioni PTZ                                          | 15 |    |
| 3、Descrizione delle funzioni                            | 15 |    |
| 4、Descrizione dei Menù                                  | 16 |    |
| 5、Menù Camera                                           | 16 |    |
| 6、Impostazioni switch                                   | 21 |    |
| Appendice I                                             | •• | 24 |
| 1、Protocollo Pelco P                                    | 24 |    |
| 2、Protocollo Pelco D                                    | 26 |    |
| 3、Controlli rs485                                       | 27 |    |
| 4、Protocollo di comunicazione per controllo angolazioni | 28 |    |
| Appendice II - Risoluzione dei problemi                 | 29 |    |
| 1、Immagini                                              | 29 |    |
| 2、Controllo                                             | 30 |    |
| 3、Installazione                                         | 30 |    |

# **Capitolo 1: Manuale installazione**

#### 1, introduzione

Questo manuale introduce le funzioni, l'installazione e le operazioni disponibili in questa speed dome. Si consiglia di leggere attentamente questo manuale prima di passare all'installazione del prodotto.

Questa telecamera è provvista di DSP per l'elaborazione delle immagini, zoom ottico e un controller per le funzioni PTZ.

Le funzioni PTZ sono governate dal protocollo Pelco P e D, supportate da PELCO e MAXPRO.

#### 2、Avvertenze

Leggere attentamente le seguenti avvertenze prima di procedure con l'installazione del prodotto. Un'installazione non corretta potrebbe essere pericolosa o danneggiare il prodotto.

- L'installazione e la manutenzione deve essere effettuata solo da personale qualificato
- Non installare in ambienti esposti alle intemperie o particolarmente umidi, rispettando scrupolosamente il range di temperatura, umidità e alimentazione fornito dalle specifiche tecniche.
- Utilizzare solamente ricambi e componenti certificati dal costruttore.
- Dopo la riparazione / sostituzione di parti elettroniche di questo prodotto verificarne il corretto funzionamento prima del collegamento alla rete elettrica.
- Utilizzare un panno morbido per pulire la sped dome e un detergente delicato per la calotta trasparente per evitare di graffiarla e diminuirne la trasparenza.
- Evitare di muovere i meccanismi manualmente forzandone il movimento.
- Le staffe e gli ancoraggi devono essere adatti a sostenere un peso pari almeno 4 volte quello dichiarato nella scheda tecnica del prodotto.

#### 3. Precauzioni

- L'alimentazione standard è 24 VAC, ottimale 24VAC±10%. La speed dome potrebbe comportarsi in modo anomalo se insufficientemente alimentata e danneggiarsi se sovralimentata per lunghi periodi di tempo. Mantenere la potenza di alimentazione superiore a 60W per evitare Reset o anomalie durante l'utilizzo.
- La telecamera non dovrebbe inquadrare direttamente e per lunghi periodi di tempo forti sorgenti luminose per evitare la disattivazione del CCD e la conseguente perdita del segnale video.
- La speed dome, se correttamente installata, ha ottime caratteristiche antivandalo e di resistenza agli agenti atmosferici (IP 66). Un cablaggio non corretto potrebbe favorire la penetrazione di acqua o umidità lungo i cavi all'interno della speed dome, danneggiandone

l'elettronica.

 La staffa fornita non è progettata per installazioni esterne. Seguire la procedura sotto indicata per un cablaggio corretto:

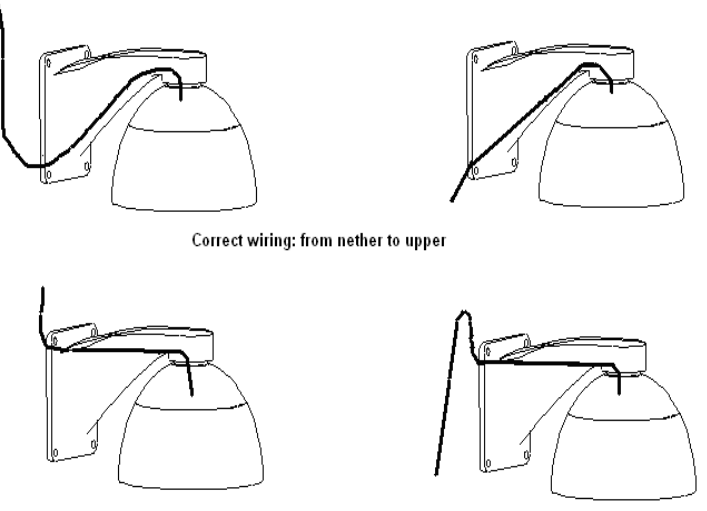

Wrong wiring: from upper to nether

• Collegare l'alimentazione, il cavo video e i cavi di controllo secondo questo schema:

- 1. Coprire il connettore BNC con del nastro isolante per evitare che possa toccare altro metallo.
- 2. RX+, RX- sono i 2 connettori per la RS485.
- 3. Collegando il connettore EARTH a massa la RS485 E la porta video passano il test per scariche

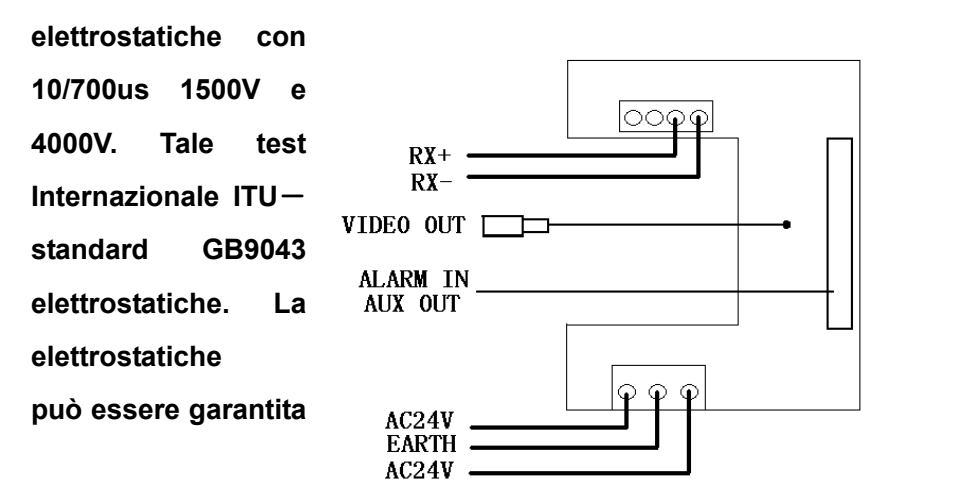

modo differenziale a con modo comune garantisce lo Standard T K21 — 2003 e lo riguardo le scariche protezione da scariche dirette (fulmine) non se non installando

#### dispositivi di protezione aggiuntivi.

#### Specifiche per il cablaggio

#### Specifiche per la connessione e cablaggio dell'alimentazione a 24VAC

Normalmente i cavi di alimentazione hanno una certa resistenza procurando una perdita in termini di voltaggio. Maggiore è la lunghezza e il diametro dei cavi, maggiore è la loro resistenza. Fare riferimento alla seguente tabella dei diametri e delle lunghezze per fornire una corretta alimentazione alla speed dome.

| Diametro cavi alimentazione | 0.5mm <sup>2</sup> | 1.0mm <sup>2</sup> | 1.5mm <sup>2</sup> | 2.5mm <sup>2</sup> |
|-----------------------------|--------------------|--------------------|--------------------|--------------------|
| Distanza dalla telecamera   | 11m                | 18m                | 29m                | 46m                |

#### Specifiche per il cavo video

Anche il cavo video è soggetto a perdite dovute alla lunghezza e al diametro che peggiorano all'aumentare della frequenza del segnale che trasportano. Fare riferimento alla tabella qui sotto per le specifiche dei vari cavi video:

| Modello | Distanza max. | Modello | Distanza max. |
|---------|---------------|---------|---------------|
| 75-2    | 150m          | 75-5    | 370m          |
| 75-3    | 200m          | 75-7    | 500m          |
| 75-4    | 270m          | 75-9    | 680m          |

#### Specifiche per il cavo RS485

La distanza max per un'efficiente funzionamento del cavo per la RS485, dipende dal diametro del cavo stesso, dalla velocità di trasmissione e dalle interferenze elettromagnetiche presenti lungo il tragitto. Ad esempio: con un cavo twisted pair di diametro 1.0mm<sup>2</sup>, mantenendo una velocità di trasmissione di 9600b/s, la distanza massima raggiungibile è di circa 800 metri; se si abbassa a 4800b/s, la distanza aumenta a 1000 metri; se scegliamo 2400b/s possiamo raggiungere facilmente i 1200 metri.

Qualche volta gli installatori utilizzano un cablaggio "a stella", che non garantisce ottime prestazioni dato che, sulle lunghe distanze, potrebbe generare riflessioni e ridurre l'immunità alle interferenze. Per evitare problemi di funzionamento delle speed dome si consiglia sempre di effettuare un cablaggio della RS485 "in parallelo" adattando la linea con una resistenza a 120 ohm oppure utilizzando un distributore RS485.

#### 4、Struttura della Speed Dome ad alta velocità

Questa speed dome da interno/esterno è assemblata in tre parti. Verificare che la confezione contenga le tre parti descritte dalle figure qui sotto.

1. Calotta

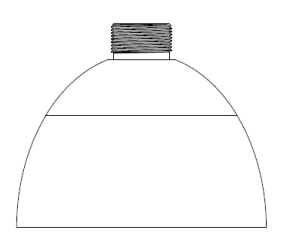

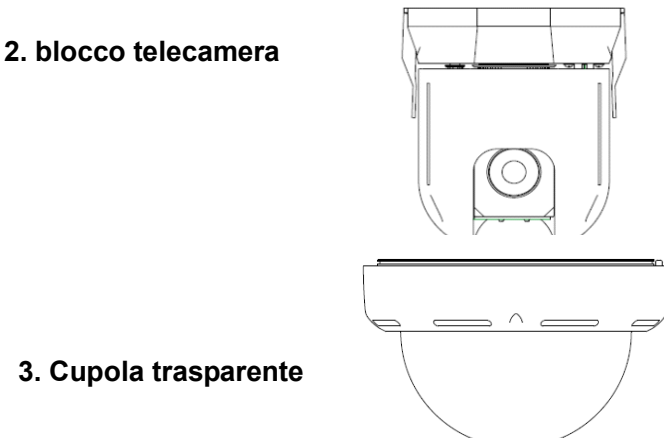

#### 5, Funzioni e caratteristiche principali :

- Cupola in lega di alluminio e policarbonato
- Installazione da interno o eterno con staffa a parete
- Movimentazione di precisione assente da vibrazioni e rumore
- Elevata affidabilità con memorizzazione delle impostazioni e della programmazione
- Visualizzazione degli angoli di posizione e informazioni su impostazioni RS-485
- Visualizzazione dell'orientamento e del fattore di zoom applicato
- Menù configurabile
- Posizionamento automatico (configurabile) in seguito allo spegnimento e riaccensione
- Velocità di scansione dei vari preset e pattern configurabile dal menù
- Dispone delle funzioni: compensazione del controluce, fermo-immagine e ottimizzazione immagine
- Visione Day&Night configurabile in bianco e nero oppure con colore a scelta
- Memorizzazione di posizioni (preset) e sequenze di posizioni (pattern)
- Controllo automatico della velocità di Pan e Tilt a seconda del grado di zoom applicato
- Memorizzazione di 128 preset, con errore di posizionamento inferiore a 0.1°
- Velocità di posizionamento preset pari a 250°/secondo per Pan (orizzontale) e 150°/secondo per Tilt (verticale)
- Velocità di movimento per il tour configurabile da 1° a 40°/secondo
- 8 preset di tour con tempo di attesa configurabile nel menù tra 5 e 60 sec
- Rotazione orizzontale (Pan) continua (360°), rotazione verticale (Tilt) continua con auto-flip
- Velocità Pan (rot. Orizzontale) da 0.1° a 150°/sec, Velocità Tilt (rot. Verticale) 0.1° a 100°/sec (configurabili)
- 7 ingressi allarme, 2 uscite AUX
- Protezione da disturbi e scariche elettrostatiche
- Classe di protezione IP66
- Certificazioni: CE, ROHS, Standard FCC

#### 6. Installazione della speed dome

#### STEP 1 - Determinazione del punto di installazione

- 1. Installare la staffa facendo riferimento alle istruzioni di installazione del produttore. Far passare i cavi video e di alimentazione all'interno della staffa (fig. 1)
- 2. Premere la molla di blocco e aprire lo sportellino all'interno della cupola (fig. 2)
- 3. Inserire il cavo video e l'alimentazione all'interno del blocco cupola facendo passare i cavi nella staffa.
- 4. Avvitare il blocco cupola alla staffa (fig. 3).

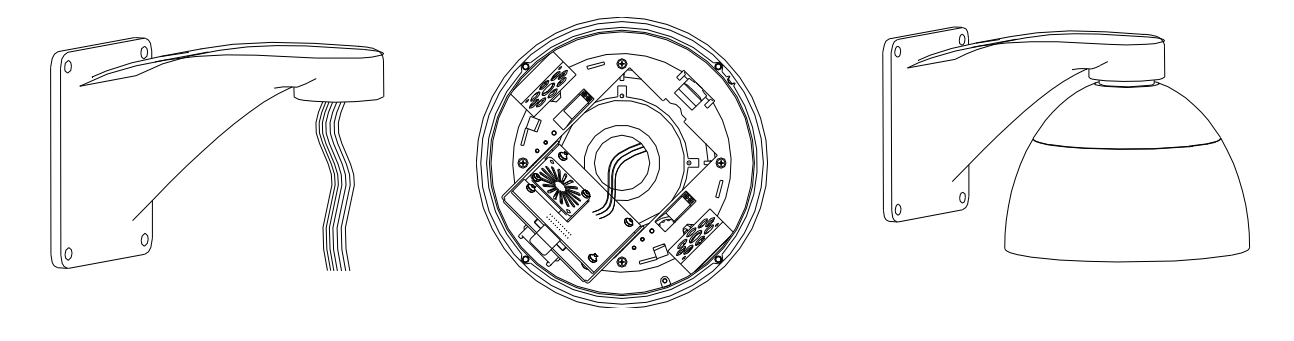

### Fig. 1

fig. 2

#### fig. 3

#### **STEP 2 - Connessioni elettriche**

Collegare la cavetteria al circuito all'interno della speed dome. Quando la telecamera sarà alimentata, il led rosso si accenderà.

NOTA: Se il led rosso non si accende, fare riferimento all'appendice II – risoluzione dei problemi.

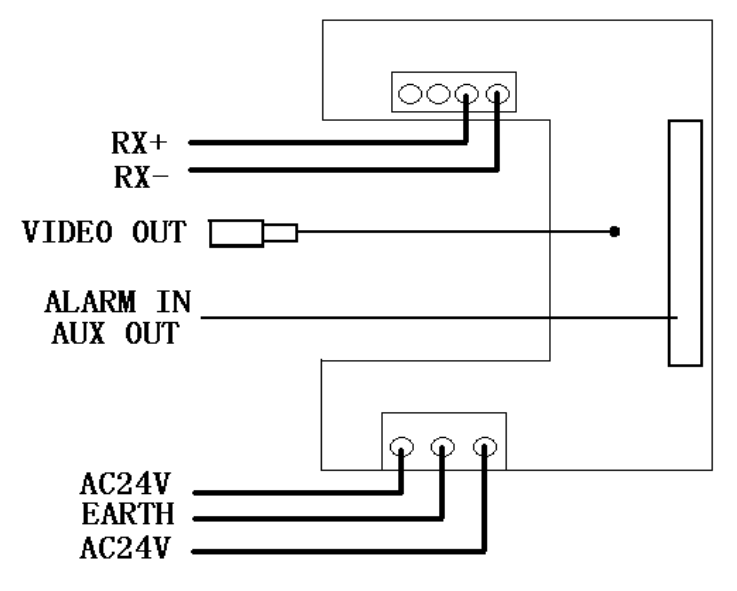

STEP 3 - Installazione del blocco telecamera

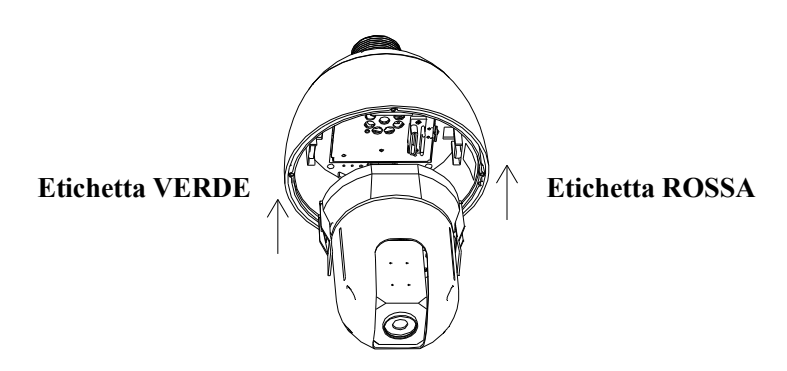

- 1. Impostare il protocollo, la velocità di trasmissione, l'ID (indirizzo hardware) e il tipo di telecamera
- 2. Allineare le etichette ROSSE e VERDI
- 3. spingere delicatamente il blocco telecamera nella calotta fino ad udire il "click" della sicura di fissaggio

#### STEP 4 – Installazione della calotta trasparente

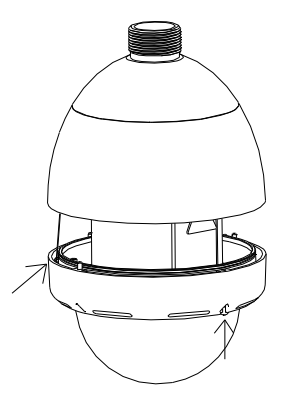

- 1. Applicare il lubrificante all'O-Ring della calotta trasparente. Posizionare l'O-Ring nella fessura posta sul bordo della cupola.
- 2. Collega il cavetto di sicurezza all'interno della cupola usando le viti.
- 3. Spingere la cupola allineandola alla campana e allineando i fori di fissaggio.
- 4. Serrare usando le 2 viti a disposizione.

#### 7. Specifiche

#### 6.1 - Struttura

Calotta Blocco telecamera Cupola trasparente Peso (appross.) Ambiente installativo Temperatura operativa Dimensioni Lega di alluminio Lega di alluminio e ABS polypropilene Lega di alluminio e polypropilene 6 kg Interno/esterno da -40°C a 50°C Fare riferimento all'immagine a pagina successiva (mm)

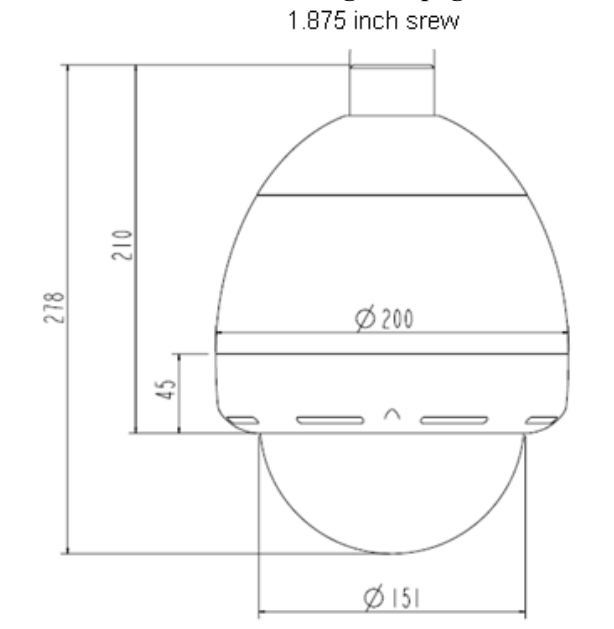

#### 6.2 – Specifiche tecniche speed dome

| Rotazione orizzontale      | 360° rotazione continua |
|----------------------------|-------------------------|
| <b>Rotazione verticale</b> | 0° ~ 92° rotazione      |

Velocità per il controllo manuale:

| Pan (rotazione orizzontale) | 0.1° ~ 150°/sec |
|-----------------------------|-----------------|
| Tilt (rotazione verticale)  | 0.1° ~ 100°/sec |

Velocità durante preset: Pan (rotazione orizzontale) 250°/sec Tilt (rotazione verticale) 150°/sec

#### 6.3 – Specifiche tecniche per alimentazione speed dome

| Alimentazione    | 18-30VAC; 24VAC |  |  |
|------------------|-----------------|--|--|
| Potenza ingresso | 30VA            |  |  |
| Fusibile         | 2.0A            |  |  |

#### 6.4 Camera, Lens parameters (Example)

| Modello       | 18×color | 18×         | 20    | ۶×    | 36×         | 36×         |
|---------------|----------|-------------|-------|-------|-------------|-------------|
|               |          | day & night | day & | night | day & night | day & night |
|               | SONY     | SONY        | SO    | NY    | SONY        | SONY        |
| Zoom ottico   | 18       | 18          |       |       | 26          | 36          |
| Zoom digitale | 12       |             |       |       |             |             |
| Sistema video | PAL/NSTC |             |       |       |             |             |

| Sistema scansione    |                         | 2:1 interleaved        |                        |                        |  |
|----------------------|-------------------------|------------------------|------------------------|------------------------|--|
| ССД                  | 1/4"                    | CCD                    | 1/4"HAD CCD            |                        |  |
| Risoluzione orizz.   | >480                    | TVL                    | >540                   | TVL                    |  |
| Ottica               | F1.4                    | F1.4                   | F1.6                   | F1.6~4.5               |  |
|                      | (f=4.1~73.8mm)          | (f=4.1~73.8mm)         | (f=3.6~91mm)           | (f=3.4~122.4mm)        |  |
| Angolo Pan           | 4.1mm wide angle        | 4.1mm wide angle       | 3.5mm wide angle       | 3.4mm wide angle       |  |
|                      | Lens 48 <sup>0</sup>    | Lens 48 <sup>0</sup>   | Lens 54.2 <sup>0</sup> | Lens 57.8 <sup>0</sup> |  |
|                      | 73.8mm tele angle       | 73.8mm tele angle      | 91mm tele angle        | 122.4mm tele angle     |  |
|                      | Lens $2.8^{\circ}$      | Lens 2.8 <sup>0</sup>  | Lens $2.2^{\circ}$     | Lens 1.7 <sup>0</sup>  |  |
| Fuoco                |                         | Auto/Ma                | nual First             |                        |  |
| Illuminazione minima | 1/50 sec Shutter        | 1/50 sec Shutter speed | 1.0lux,1/5 sec         | 1.0Lux,1/60 sec        |  |
|                      | speed(Color)1.0Lux      | (Color)0.7Lux          | 0.2lux,1/3 sec         | 0.1Lux,1/4 sec         |  |
|                      |                         |                        | ICR-ON mode            | Night mode             |  |
|                      |                         | 1/3 sec Shutter speed  | 0.15lux, 1/50 sec      | 0.1Lux, 1/4 sec        |  |
|                      |                         | (B&W)0.1Lux            | 0.01 lux,1/3 sec       | IR                     |  |
|                      |                         | ICR ON shutter speed   | IR                     |                        |  |
|                      |                         | (B&W) 0.01Lux          |                        |                        |  |
|                      |                         | IR                     |                        |                        |  |
|                      |                         |                        |                        |                        |  |
| Sincronizzazione     | Sync interno /A         | C linear lock          | sync interno/esterno   |                        |  |
| Velocità Shutter     | Auto 1/50-1/10000       | Auto 1/1-1/10000       | Auto 1/3-1/10000       | Auto 1/1-1/10000       |  |
| Controllo iride      | Auto/ N                 | Ianuale                | Auto                   |                        |  |
| Controllo guadagno   | Auto/ Manuale           |                        |                        |                        |  |
| Uscita video         | 1.0 <u>+</u> 0.2VP-P(75 | ohm,compound)          | 1.0VP-P                |                        |  |
| Rapporto S/R         | 50dB >50dB              |                        |                        | )dB                    |  |
| Bilanciamento bianco | Auto/Manual             |                        |                        |                        |  |
| WDR                  | NO                      |                        |                        |                        |  |

| Modello           | 22×color    | 23×         | 30x           | 35×         | 27×         |
|-------------------|-------------|-------------|---------------|-------------|-------------|
|                   |             | day & night | day & night   | day & night | day & night |
|                   | нітсні      | HITACHI     | HITACHI       | HITACHI     | LG          |
| Zoom ottico       | 22          | 23          | 35            | 35          | 27          |
| Zoom digitale     | 10          | 12          |               | 10          |             |
| Sistema video     |             | PAL/NSTC    |               |             |             |
| Sistema scansione | 2:1         |             | Between lines |             |             |
|                   | interleaved |             |               |             |             |
| ССД               |             | 1/4"CCD     | 1/4"HA        | D CCD       | 1/4"CCD     |

| Risoluzione orizz.   | >480TVL                        |                    | >540TVL            |               | >480TVL        |
|----------------------|--------------------------------|--------------------|--------------------|---------------|----------------|
| Ottica               | F1.6                           | F1.6               | F1.6               | F1.6          | F1.6           |
|                      | (f=4~88mm)                     | (f=3.6~82.8mm)     | (f=3.4~102mm)      | (f=3.4~119mm) | (f=3.6~98mm)   |
| Fuoco                |                                |                    | Auto/Manual First  |               |                |
| Illuminazione minima | 1.0Lux                         | Color:1.0 Lux      | Color:1.0          | Color:1.0     | Color: 0.3 Lux |
|                      |                                | B&W: 0.01 Lux      | Lux(PAL)           | Lux(PAL)      | B&W:0.01Lux    |
|                      |                                |                    | B&W: 0.01 Lux      | B&W: 0.01 Lux |                |
|                      |                                |                    | Cut IR             | Cut IR        |                |
| Sincronizzazione     | Inner Sync                     |                    |                    |               |                |
| Velocità Shutter     | Auto                           | Auto 1/1.5-1/30000 | Auto 1/1.5-1/30000 | Auto          | Auto           |
|                      | 1/50-1/3000                    |                    |                    | 1/1.5-1/30000 | 1/50-1/10000   |
|                      | 0                              |                    |                    |               |                |
| Controllo iride      | Auto/ Manuale                  |                    |                    |               |                |
| Controllo guadagno   | Auto/ Manuale                  |                    |                    |               |                |
| Uscita video         | 1.0VP-P(75ohm,compound output) |                    |                    |               |                |
| Rapporto S/R         | 50dB                           |                    |                    |               |                |
| Bilanciamento bianco | Auto/Manuale                   |                    |                    |               |                |
| WDR                  | NO                             | SI                 | SI                 | SI            | NO             |

# Capitolo 2 - Operazioni

#### 1. Spiegazione delle funzioni di base

Dopo aver collegato e acceso la speed dome, sullo schermo dove è visualizzata l'immagine, compariranno le informazioni di configurazione della telecamera. La conclusione della procedura di avvio viene indicata dalla scritta "CONFIGURE OK" in fondo al menu'. Se l'utente ha impostato le operazioni di avvio (POWER UP DONE), la speed dome eseguirà i movimenti pre-programmati e le informazioni di questi menù scompariranno. Se l'utente non ha

impostato le operazioni di avvio, le informazioni di questi menù rimarranno a video fin quando la speed dome non riceve un qualunque comando di controllo.

|                 | VERSION  | 1.10       |
|-----------------|----------|------------|
| Menù all'avvio: | PROTOCOL | Р          |
|                 | ADDRESS  | 1          |
|                 | COMM     | 4800.N.8.1 |
|                 |          |            |
|                 | POWER U  | P DONE     |

Menù durante la configurazione:

| VERSION         | 1.10 |  |  |  |  |
|-----------------|------|--|--|--|--|
| PROTOCOL        | Р    |  |  |  |  |
| ADDRESS         | 1    |  |  |  |  |
| COMM 4800.N.8.1 |      |  |  |  |  |
| CONFIGURING     |      |  |  |  |  |

|                               | VERSION  | 1.10                |  |
|-------------------------------|----------|---------------------|--|
| Termine della configurazione: | PROTOCOL | Р                   |  |
|                               | ADDRESS  | 1                   |  |
|                               | СОММ     | 4800.N.8.1          |  |
|                               |          |                     |  |
|                               | CONFIGU  | <b>CONFIGURE OK</b> |  |

*NOTA:* 1. VERSION 1.10 indica la versione firmware della speed dome. Questo numero cambia solo nel caso venga eseguito un aggiornamento.

2. PROTOCOL P è il protocollo di controllo. La speed dome supporta i protocolli Pelco P e D. Questi protocolli possono essere impostati tramite deep switch.

3. ADDRESS 1 è l'ID o indirizzo hardware della speed dome. Tramite questo indirizzo (da 0 a 255) è possibile dialogare con diverse speed dome collegate tutte alla stessa linea di controllo RS485.

4. COMM 4800.N.8.1 sono i dati di programmazione della trasmissione. 4800 indica la velocità di trasmissione in Baud (disponibili 1200, 2400, 4800, 9600). N indica che non c'è verifica, 8 sono i bit di dati e 1 indica il numero di bit di stop.

Alla fine dell'auto configurazione della speed dome, l'utente può usare uno dei seguenti metodi per l'utilizzo:

| L          |           |
|------------|-----------|
| Operazione | Procedure |
|            |           |

| Pan/Tilt           | <ol> <li>Per indicare la direzione spostare il joystick nelle 4 direzioni<br/>base. La velocità di reazione viene indicata da quanto il joystick si<br/>allontana dalla posizione centrale. La posizione centrale termina<br/>qualunque movimento della speed dome.</li> <li>Premendo i tasti direzione è possibile muovere la speed dome in<br/>2 dimensioni solamente. Per impostare la velocità premere i tasti da<br/>1 a 9 e poi i tasti direzione. Il numero indica la velocità di<br/>movimento. Terminando la pressione dei tasti di movimento la<br/>speed dome si arresta.</li> <li>Per lo spostamento con il software da computer fare riferimento<br/>alle istruzioni del produttore del software. Alcuni software<br/>forniscono movimenti fluidi e continui, altri a scatti.<br/>Questa speed dome può ruotare orizzontalmente e continuamente<br/>per 360<sup>0</sup> e da +2<sup>0</sup> a 92<sup>0</sup> in verticale. La rotazione verticale si arresta<br/>quando si raggiunge il limite massimo di Tilt.</li> </ol> |
|--------------------|----------------------------------------------------------------------------------------------------|
| STOP SCAN          | Preset 96 ( premere"9"+"6"+ "Preset")                                                                                                    |
| PRESET TOUR        | Preset 98 ( premere "9"+"8"+ "Preset")                                                                                                    |
| PATTERN            | <ol> <li>premere pattern per iniziare</li> <li>Muovere la telecamera secondo il percorso desiderato</li> <li>premere nuovamente pattern per terminare</li> <li>Premere pattern scan per iniziare il percorso memorizzato</li> </ol>                                                                                                    |
| AUTO SCAN          | Preset 99(premere "9"+"9"+ "Preset")                                                                                                    |
| RIDUZIONE ZOOM     | <ol> <li>premere il tasto ZOOM WIDE o ruotare il joystick in senso orario<br/>fin quando non si ottiene il livello di zoom desiderato</li> <li>rilasciare il tasto ZOOM WIDE o il joystick</li> </ol>                                                                                                    |
| INGRANDIMENTO ZOOM | <ol> <li>premere il tasto ZOOM TELE o ruotare il joystick in senso<br/>anti-orario fin quando non si ottiene il livello di zoom desiderato</li> <li>rilasciare il tasto ZOOM TELE o il joystick</li> </ol>                                                                                                    |
| APERTURA IRIDE     | Tenere premuto il tasto OPEN per aprire l'iride e aumentare il livello di luminosità                                                                                                    |
| CHIUSURA IRIDE     | Tenere premuto il tasto CLOSE per chiudere l'iride e diminuire il livello di luminosità                                                                                                    |

| FUOCO VICINO  | Tenere premuto il tasto NEAR per avvicinare il punto di fuoco (immagine nitida vicina).                                                                                                    |
|---------------|----------------------------------------------------------------------------------------------------|
| FUOCO LONTANO | Tenere premuto il tasto FAR per allontanare il punto di fuoco (immagine nitida lontana).                                                                                                    |
| PRESET        | <ol> <li>Per confermare un preset premere il numero del preset e il<br/>tasto "PRESET" (almeno 3 secondi)</li> <li>per utilizzare un preset premere il numero del preset e il tasto<br/>"PRESET" brevemente</li> <li>Fare riferimento alle istruzioni della tastiera per ulteriori<br/>informazioni.</li> </ol> |

#### Note:

I seguenti preset attivano le fuzioni speciali indicate a fianco:

| Preset() | funzione                                 |
|----------|------------------------------------------|
| 1-8      | Tour                                     |
| 1-7      | Posizione Preset per ingresso allarme    |
| 33       | Ruota di 180º                            |
| 34       | Posizione standard                       |
| 79       | Apertura zoom                            |
| 80       | Chiusura zoom                            |
| 81       | Bassa luminosità automatica              |
| 82       | Attiva bassa luminosità (Menù B/N)       |
| 83       | Disattiva bassa luminosità (menù colori) |
| 84       | Attiva wide dynamic                      |
| 85       | Disattiva wide dynamic                   |
| 86       | Attiva compensazione controluce          |
| 87       | Disattiva compensazione controluce       |
| 88       | Attiva fermo immagine                    |
| 89       | Disattiva fermo immagine                 |
| 92-93    | Limitazione scan                         |
| 94       | Uscita dal menù                          |
| 95       | Ingresso menù                            |
| 96       | Blocca scan                              |
| 98       | Preset tour                              |
| 99       | Auto scan                                |

#### 2. Funzioni PTZ

Questa serie di speed dome ad alta velocità può essere manovrata manualmente con velocità da 0.1 ° -150 °/secondo per la scansione orizzontale, mentre da 0.1 ° ~100 °/secondo per la scansione verticale.

La velocità di Pan e Tilt è proporzionale al valore di zoom impostato: maggiore è lo zoom, minore è la velocità.

E' possibile memorizzare dei preset di posizione e zoom e richiamarli a piacere durante l'utilizzo della speed dome.

#### 3. Descrizione delle funzioni

#### 3.1 Funzione menù a schermo

La speed dome ha un menù consultabile sullo schermo in trasparenza sulle immagini. In questi menù vengono mostrate tutte le impostazioni ed è possibile modificare i parametri. (solo telecamere LG e CNB)

#### 3.2 Funzione di controllo Multi-camera

E' possibile selezionare differenti telecamere da controllare semplicemente modificando il deep switch senza bisogno di altro hardware o software. Sono supportate telecamere LG, SONY, HITACHI e CNB.

#### 3.3 Funzione velocità proporzionale

La velocità di spostamento Pan (orizzontale) e Tilt (verticale) è inversamente proporzionale alla profondità di zoom impostata. Maggiore è lo zoom, minore è la velocita di spostamento. Questa funzione permette di seguire agevolmente e con la stessa efficacia, movimenti lontani e vicini.

#### **3.4 AUTO SCAN**

La funzione Auto scan permette di effettuare in automatico rotazioni complete (360°) in orizzontale, ad una velocità predeterminata e ad un angolo di inclinazione verticale impostabile. E' possibile inoltre impostare i limiti destro e sinistro per bloccare la scansione orizzontale senza effettuare la rotazione completa.

#### **3.5 AUTO FLIP**

Questa funzione, chiamata Auto Flip, permette di effettuare una autorotazione nella direzione opposta quando si supera il limite di rotazione verticale (Tilt). Quando la speed dome raggiunge il limite massimo di rotazione verticale, effettua in automatico una rotazione orizzontale di 180°. E' cosi possibile effettuare una rotazione verticale da -90° a +90° spingendo il joystick solamente verso il basso. Questa funzione è utile per inseguire una persona che passa sotto la verticale della speed dome.

#### **3.6 PRESET**

E' possibile memorizzare una qualunque posizione P, T e Z per poi richiamarla velocemente usando i tasti da 1 a 9 e il tasto PRESET.

#### **3.7 PRESET TOUR**

La speed dome può effettuare un ciclo di preset da 1 a 8, attivandoli secondo un tempo prestabilito.

#### 3.8 Reset della posizione

Il preset 34 permette di effettuare un reset alla posizione zero. Questa funzione permette di risincronizzare la speed dome riportandola alla posizione zero sia verticale che orizzontale.

#### 3.9 Funzione di Day&Night

La telecamera cambia in automatico la colorazione delle immagini a seconda del tipo di luce che la circonda. Immagini a colori passano in bianco e nero nel caso di illuminazione insufficiente; immagini in bianco e nero diventano a colori nel caso di illuminazione sufficiente o normale.

#### 3.10 Modalità messa a fuoco automatica

La telecamera regola automaticamente il punto di fuoco per mantenere l'immagine brillante e nitida. E' possibile modificare la messa a fuoco manualmente tramite i tasti NEAR e FAR. La messa a fuoco automatica si interrompe durante il movimento/zoom della telecamera e si attiva automaticamente quando la speed dome è ferma.

#### 3.11 Funzione AUTO Iris

La telecamera regola automaticamente l'apertura dell'iride per ottenere immagini brillanti e luminose. E' possibile aprire e chiudere l'iride manualmente tramite i tasti OPEN e CLOSE. Il controllo dell'apertura automatica dell'iride si interrompe durante il movimento/zoom della telecamera e si attiva automaticamente quando la speed dome è ferma.

#### 3.12 Compensazione del controluce (BLC)

Nel caso di forti sorgenti luminose dietro all'oggetto inquadrato, l'immagine potrebbe diventare particolarmente scura. La funzione di compensazione del controluce equalizza l'immagine riportando le zone scure alla luminosità adeguata e ridonando la giusta brillantezza. Controluce troppo forti possono comunque degradare l'immagine.

#### 4. Spiegazione dei menù

#### 4.1 Spiegazione delle operazioni

Questa speed dome ha un menù interno che permette di impostare dei parametri utili al corretto funzionamento della telecamera. Il contenuto di questo capitolo descrive dettagliatamente tutti i parametri e come utilizzarli nelle varie situazioni.

Le operazioni di base prevedono lo spostamento all'interno della barra del menù, l'accesso al menù successivo, il ritorno al menù precedente o principale, il cambio delle impostazioni, la verifica delle modifiche e la cancellazione delle modifiche.

I comandi SU e GIU': Spostano il cursore e cambiano le impostazioni

IRIS OPEN: Accesso al menù telecamera o selezionano un menù per la verifica delle modifiche IRIS CLOSE: Ritorna al menù precedente/principale e cancella le modifiche

#### 4.2 Entra o Esci dal menù

Questa telecamera apre il menù di configurazione tramite il prest 95 e esce dal medesimo menù con il preset 94 secondo le specifiche del protocollo Pelco P. Fare riferimento al manuale della tastiera per informazioni sul controllo di altri apparati.

Premere "9"+"5"+"PRESET"

Premere 95+ PRESET per entrare nel menu telecamera

Premere "9"+"4"+"PRESET"

Premere 94+ PRESET per uscire dal menù telecamera

#### 5. Apertura del menù principale

Questa speed dome può utilizzare il protocollo Pelco D o P ed usare il preset 95 per accedere al menù principale. Fare riferimento al manuale del protocollo Pelco per ulteriori informazioni sui comandi disponibili. NOTE:

- 1. Il simbolo "< >"significa che e' possibile accedere ad un altro menù
- 2. usare i tasti UP o DOWN per spostare il cursore "→", usare i tasti OPEN o CLOSE per confermare l'uscita dal menù
- 3. Premendo il tasto "OPEN" il cursore diventa "★". In questa situazione è possibile usare i tasti "UP" o "DOWN" per modificare i parametri; premere nuovamente il tasto OPEN per finire le modifiche.

#### 5.1 Menù principale

<SYSTEM INFORMATION> (informazioni di sistema)

| <system information=""><br/><dome setting=""></dome></system> |  |
|---------------------------------------------------------------|--|
| EXIT                                                          |  |

<DOME SETTING> (Impostazioni Dome)

NOTA; questo manuale è per la telecamera Day&Night 23x. Gli altri modelli potrebbero mostrare menù differenti.

|                                      | SYSTEM INFORMATION |            |
|--------------------------------------|--------------------|------------|
|                                      | СОММ               | 2400,N,8,1 |
|                                      | PROTOCOL           | Р          |
| 5.2 Menù secondario                  | ADDRESS            | 1          |
| СОММ                                 | VERSION            | 1.10       |
| PROTOCOL                             |                    |            |
| ADDRESS                              | AUTO EXIT TIME     | 10         |
| VERSION                              | BACK               |            |
| AUTO EXIT TIME, 5,6,7,8,9,10 minutes |                    |            |

NOTA: E' possibile modificare solo il parametro AUTO EXIT TIME. Le altre voci di menù sono solo informative.

| 5.3 Menù secondario <u>I</u> | DOME SETTINGS             |
|------------------------------|---------------------------|
| <camera 1=""></camera>       | <camera [=""></camera>    |
| <camera 2=""></camera>       | <camera ii=""></camera>   |
| <pantilt 1=""></pantilt>     | <pantilt i=""></pantilt>  |
| <pantilt 2=""></pantilt>     | <pantilt ii=""></pantilt> |
| <power up=""></power>        | <power up=""></power>     |
| <line sync=""></line>        | <line sync=""></line>     |
|                              | <alarm></alarm>           |
|                              | <aux></aux>               |
|                              | PRESET DOME               |

BACK

<ALARM> <AUX> PRESET DOME

|                     | CAMERA I           | CAMERA I |  |
|---------------------|--------------------|----------|--|
| 5.4 Terzo menù      | AUTO FOCUS         | ON       |  |
| 5.4.1 Menù camera 1 | ZOOM LIMIT         | X276     |  |
| AUTO FOCUS          | ZOOM SPEED         | MEDIUM   |  |
| ZOOM LIMIT          | AUTO SHARPNESS     | AUTO     |  |
| ZOOM SPEED          | SHARPNESS LEVER    | 10       |  |
| AUTO SHARPNESS      | AUTO WHITE BALANCE | ON       |  |
| SHARPNESS LEVER     | R GAIN             | 180      |  |
| AUTO WHITE BALANCE  | B GAIN             | 180      |  |
| R GAIN              | VIDEO FREEZE       | OFF      |  |
| B GAIN              | WDR                | OFF      |  |
| VIDEO FREEZE        | ВАСК               |          |  |
| WDR                 |                    |          |  |

AUTO FOCUS: ON & OFF, l'impostazione standard é ON ZOOM LIMIT: II limite di zoom dipende dal modello di telecamera. Standard è x276 ZOOM SPEED: 4.2S & 5.8S, valore standard è 4.2S AUTO SHARPNESS: ON & OFF, valore standard é ON SHARPNESS LEVEL: valore da 1 a 63, valore standard é 20 AUTO WHITE BALANCE: ON& OFF, valore standard é ON R GAIN: 0~1023, valore standard é 180 B GAIN: 0~1023, valore standard é 180 VIDEO FREEZE: ON & OFF, valore standard é OFF WDR (solo telecamera HITACHI VK-S454): ON & OFF. Valore utilizzabile solo con

BackLight Compensation disattivato.

| 5.4.2 Menù camera 2 | SHUTTER MODE        | AUTO |   |
|---------------------|---------------------|------|---|
| SHUTTER MODE        | SHUTTER SPEED       | 1/50 |   |
| SHUTTER SPEED       | AGC MODE            | AUTO |   |
| AGC MODE            | GAIN                | 6dB  |   |
| GAIN                | AUTO IRIS           | ON   |   |
| AUTO IRIS           | AUTO IRIS LEVEL     | 66   |   |
| AUTO IRIS LEVEL     | AUTO IRIS PEAK      | 8    |   |
| AUTO IRIS PEAK      | BACKLIGHT COMP(BLC) | OFF  |   |
|                     | DAY/NIGHT MODE      | AUTO |   |
|                     | DAY/NIGHT           | DAY  | 1 |

BACK

#### BACKLIGHT COMP (BLC) DAY/NIGHT MODE DAY/NIGHT

SHUTTER MODE: AUTO & MAN, il valore standard é OFF SHUTTER SPEED: da 1/1.5 a 1/30000, il valore standard é 1/50 AGC MODE: AUTO & MAN, il valore standard é AUTO GAIN: da 1 a 30 dB, il valore standard é 6 dB AUTO IRIS: ON & OFF, il valore standard é ON AUTO IRIS LEVEL: da 1 a 100 (solo con AUTO IRIS MODE OFF), il valore standard é 66 AUTO IRIS PEAK: da 1 a 10, il valore standard é 10 BACKLIGHT COMP (BLC): ON & OFF, il valore standard é OFF DAY/NIGHT MODE (solo per SONY-FCB480, SONY-FCB980, HITACHI VK-S454):

AUTO& MANUAL, il valore standard é AUTO

**DAY/NIGHT** (solo con DAY/NIGHT in manuale): DAY COLOR & NIGHT B&W, il valore standard é AUTO

5.4.3 Menù Pan/Tilt 1

AUTO FLIP PROPORTIONAL PAN PARK ACTION PARK TIME SCAN SPEED

| PANTILT I        |      |  |
|------------------|------|--|
| AUTO FLIP        | OM   |  |
| PROPORTIONAL PAN | OFF  |  |
| PARK ACTION      | NONE |  |
| PARK TIME        | 30   |  |
| PRESET TOUR TIME | 10   |  |
| SCAN SPEED       | 10   |  |
| BACK             |      |  |

AUTO FLIP: ON & OFF, il valore standard é ON

PROPORTIONAL PAN: ON & OFF, il valore standard é ON PACK ACTION: NONE, 1 PRESET~8 PRESET, AUTO SCAN, PRESET TOUR, PATTERN in totale 12 classi. Il valore standard é NONE.

PARK TIME: da 0 a 60 minuti, il valore standard é 30. PRESET TOUR TIME: da 5 a 60 minuti, il valore standard é 10 SCAN SPEED: da 1 a 40, il valore standard é 20

LIMIT STOPS: ON & OFF, il valore standard é OFF MANUAL STOPS: ON & OFF, il valore standard é OFF SCAN STOPS: ON & OFF, il valore standard é OFF ANGLE DISPLAY: ON & OFF. ON mostra il valore Pan/Tilt/Zoom. Valore standard é ON.

SET AZIMUTH ZERO: Azimuth zero porta la telecamera alla posizione zero. Premere poi il tasto IRIS OPEN per confermare.

| 5.4.5 Azioni all'avvio (Power UP action) | POWER UP        |      |
|------------------------------------------|-----------------|------|
| POWER UP ACTION                          | POWER UP ACTION | NONE |
| POWER UP TIME                            | POWER UP TIME   | 10   |

BACK

ALARM1

ALARM2

ALARM3

ALARM4

**POWER UP ACTION:** NONE, 1 PRESET ~ 7 PRESET, AUTO SCAN, PRESET TOUR, PATTERN 12 classi, il valore standard é NONE.

POWER UP TIME: da 1 a 10 minuti, il valore standard é 10.

#### 5.4.6 Sincronismo linea (LINE SYNC) LINE SYNC LINE SYNC PHASE

| LINE SYNC       |    |
|-----------------|----|
| LINE SYNC       | ON |
| LINE SYNC PHASE | 0  |
|                 |    |
| BACK            |    |

<u>ALARM</u>

1

2

3

4

LINE SYNC: ON & OFF, il valore standard è OFF LINE SYNC PHASE: da 0 a 359, il valore standard è 0

| 5.4.7 | Ingressi allarme (ALARM INPUTS) |
|-------|---------------------------------|
| ALAR  | M1                              |

| • | • |  |
|---|---|--|
|   |   |  |

| ALARM/                                                  | ALARM5                       | 5  |
|---------------------------------------------------------|------------------------------|----|
| ALARM1: 1~7 posizioni preset, premere PATTERN per attiv | ALARM6                       | 6  |
| ALARM2: 1~7 posizioni preset, premere PATTERN per attiv | ALARM7                       | 7  |
| ALARM3: 1~7 posizioni preset, premere PATTERN per attiv | BACK                         | ľ. |
| ALARM4: 1~7 posizioni preset, premere PATTERN per attiv | are, il valore stanuaru e 4. |    |
| ALARM5: 1~7 posizioni preset, premere PATTERN per attiv | are, il valore standard è 5. |    |
|                                                         |                              |    |

ALARM6: 1~7 posizioni preset, premere PATTERN per attivare, il valore standard è 6.

ALARM7: 1~7 posizioni preset, premere PATTERN per attivare, il valore standard è 7.

| 5.4.8 Uscita ausiliaria (AUX OUTPUT) | <u>AUX</u> |       |
|--------------------------------------|------------|-------|
| AUX1 MODE                            | AUX1 MODE  | ALARM |
| AUX2 MODE                            | AUX2 MODE  | ALARM |
|                                      | BACK       |       |

AUX1 MODE: attiva un'uscita 5V da allarme o da tastiera. Il valore standard è ALARM. AUX12 MODE: Uscita relè attivabile da allarme o da tastiera. Il valore standard è ALARM.

#### 6. Impostazioni deep switch per controllo Speed Dome

### 6.1 Controllo della speed dome

Nota: quando un unico bus RS485 controlla più speed dome (più di 2) è necessario terminale la linea stessa con una resistenza da 120 Ohm in parallelo tra TX e RX dell'ultima (più lontana) speed dome.

#### 6.2 Impostazioni per lo Switch 1 (SW1)

Nota: Lo switch SW1 è usato per impostare il protocollo, tipo di telecamera e la velocità di trasmissione.

| Protocollo, tipo di                   |   | Impostazione SW1 |     |     |     |     |     |     |  |
|---------------------------------------|---|------------------|-----|-----|-----|-----|-----|-----|--|
| telecamera e velocita<br>trasmissione | 1 | 2                | 3   | 4   | 5   | 6   | 7   | 8   |  |
| PELCO-P Protocol                      | 0 | OFF              |     |     |     |     |     |     |  |
| PELCO-D Protocol                      | 0 | ON               |     |     |     |     |     |     |  |
| LG camera                             | - |                  | ON  | OFF | OFF | OFF |     |     |  |
| SONY camera                           | - |                  | ON  | OFF | ON  | OFF |     |     |  |
| HITACHI camera                        | - |                  | OFF | ON  | ON  | OFF |     |     |  |
|                                       |   |                  |     |     |     |     |     |     |  |
| 1200                                  | - |                  |     |     |     |     | OFF | OFF |  |
| 2400                                  | - |                  |     |     |     |     | ON  | OFF |  |
| 4800                                  | - |                  |     |     |     |     | OFF | ON  |  |
| 9600                                  | - |                  |     |     |     |     | ON  | ON  |  |

#### 6.3 Impostazioni per lo Switch 2 (SW2)

Nota: lo SW2 è usato per impostare l'ID della telecamera

#### Impostazione ID per protocollo P:

| П  | Impostazioni Switch 2 |       |       |       |       |       |       |       |
|----|-----------------------|-------|-------|-------|-------|-------|-------|-------|
|    | SW2-1                 | SW2-2 | SW2-3 | SW2-4 | SW2-5 | SW2-6 | SW2-7 | SW2-8 |
| 1  | OFF                   | OFF   | OFF   | OFF   | OFF   | OFF   | OFF   | OFF   |
| 2  | ON                    | OFF   | OFF   | OFF   | OFF   | OFF   | OFF   | OFF   |
| 3  | OFF                   | ON    | OFF   | OFF   | OFF   | OFF   | OFF   | OFF   |
| 4  | ON                    | ON    | OFF   | OFF   | OFF   | OFF   | OFF   | OFF   |
| 5  | OFF                   | OFF   | ON    | OFF   | OFF   | OFF   | OFF   | OFF   |
| 6  | ON                    | OFF   | ON    | OFF   | OFF   | OFF   | OFF   | OFF   |
| 7  | OFF                   | ON    | ON    | OFF   | OFF   | OFF   | OFF   | OFF   |
| 8  | ON                    | ON    | ON    | OFF   | OFF   | OFF   | OFF   | OFF   |
| 9  | OFF                   | OFF   | OFF   | ON    | OFF   | OFF   | OFF   | OFF   |
| 10 | ON                    | OFF   | OFF   | ON    | OFF   | OFF   | OFF   | OFF   |
| 11 | OFF                   | ON    | OFF   | ON    | OFF   | OFF   | OFF   | OFF   |

| 12  | ON  | ON  | OFF | ON  | OFF | OFF | OFF | OFF |
|-----|-----|-----|-----|-----|-----|-----|-----|-----|
| 13  | OFF | OFF | ON  | ON  | OFF | OFF | OFF | OFF |
| 14  | ON  | OFF | ON  | ON  | OFF | OFF | OFF | OFF |
| 15  | OFF | ON  | ON  | ON  | OFF | OFF | OFF | OFF |
| 16  | ON  | ON  | ON  | ON  | OFF | OFF | OFF | OFF |
| 17  | OFF | OFF | OFF | OFF | ON  | OFF | OFF | OFF |
| 18  | ON  | OFF | OFF | OFF | ON  | OFF | OFF | OFF |
| 19  | OFF | ON  | OFF | OFF | ON  | OFF | OFF | OFF |
| 20  | ON  | ON  | OFF | OFF | ON  | OFF | OFF | OFF |
| 21  | OFF | OFF | ON  | OFF | ON  | OFF | OFF | OFF |
| 22  | ON  | OFF | ON  | OFF | ON  | OFF | OFF | OFF |
| 23  | OFF | ON  | ON  | OFF | ON  | OFF | OFF | OFF |
| 24  | ON  | ON  | ON  | OFF | ON  | OFF | OFF | OFF |
| 25  | OFF | OFF | OFF | ON  | ON  | OFF | OFF | OFF |
| 26  | ON  | OFF | OFF | ON  | ON  | OFF | OFF | OFF |
| 27  | OFF | ON  | OFF | ON  | ON  | OFF | OFF | OFF |
| 28  | ON  | ON  | OFF | ON  | ON  | OFF | OFF | OFF |
| 29  | OFF | OFF | ON  | ON  | ON  | OFF | OFF | OFF |
| 30  | ON  | OFF | ON  | ON  | ON  | OFF | OFF | OFF |
| 31  | OFF | ON  | ON  | ON  | ON  | OFF | OFF | OFF |
| 32  | ON  | ON  | ON  | ON  | ON  | OFF | OFF | OFF |
|     |     |     |     |     |     |     |     |     |
| 255 | OFF | ON  | ON  | ON  | ON  | ON  | ON  | ON  |
| 256 | ON  | ON  | ON  | ON  | ON  | ON  | ON  | ON  |

#### Impostazione ID per protocollo D:

| ID | Impostazioni Switch 2 |       |       |       |       |       |       |       |
|----|-----------------------|-------|-------|-------|-------|-------|-------|-------|
| שו | SW2-1                 | SW2-2 | SW2-3 | SW2-4 | SW2-5 | SW2-6 | SW2-7 | SW2-8 |
| 1  | ON                    | OFF   | OFF   | OFF   | OFF   | OFF   | OFF   | OFF   |
| 2  | OFF                   | ON    | OFF   | OFF   | OFF   | OFF   | OFF   | OFF   |
| 3  | ON                    | ON    | OFF   | OFF   | OFF   | OFF   | OFF   | OFF   |
| 4  | OFF                   | OFF   | ON    | OFF   | OFF   | OFF   | OFF   | OFF   |
| 5  | ON                    | OFF   | ON    | OFF   | OFF   | OFF   | OFF   | OFF   |
| 6  | OFF                   | ON    | ON    | OFF   | OFF   | OFF   | OFF   | OFF   |
| 7  | ON                    | ON    | ON    | OFF   | OFF   | OFF   | OFF   | OFF   |
| 8  | OFF                   | OFF   | OFF   | ON    | OFF   | OFF   | OFF   | OFF   |
| 9  | ON                    | OFF   | OFF   | ON    | OFF   | OFF   | OFF   | OFF   |
| 10 | OFF                   | ON    | OFF   | ON    | OFF   | OFF   | OFF   | OFF   |
| 11 | ON                    | ON    | OFF   | ON    | OFF   | OFF   | OFF   | OFF   |
| 12 | OFF                   | OFF   | ON    | ON    | OFF   | OFF   | OFF   | OFF   |
| 13 | ON                    | OFF   | ON    | ON    | OFF   | OFF   | OFF   | OFF   |
| 14 | OFF                   | ON    | ON    | ON    | OFF   | OFF   | OFF   | OFF   |

| 15  | ON  | ON  | ON  | ON  | OFF | OFF | OFF | OFF |
|-----|-----|-----|-----|-----|-----|-----|-----|-----|
| 16  | OFF | OFF | OFF | OFF | ON  | OFF | OFF | OFF |
| 17  | ON  | OFF | OFF | OFF | ON  | OFF | OFF | OFF |
| 18  | OFF | ON  | OFF | OFF | ON  | OFF | OFF | OFF |
| 19  | ON  | ON  | OFF | OFF | ON  | OFF | OFF | OFF |
| 20  | OFF | OFF | ON  | OFF | ON  | OFF | OFF | OFF |
| 21  | ON  | OFF | ON  | OFF | ON  | OFF | OFF | OFF |
| 22  | OFF | ON  | ON  | OFF | ON  | OFF | OFF | OFF |
| 23  | ON  | ON  | ON  | OFF | ON  | OFF | OFF | OFF |
| 24  | OFF | OFF | OFF | ON  | ON  | OFF | OFF | OFF |
| 25  | ON  | OFF | OFF | ON  | ON  | OFF | OFF | OFF |
| 26  | OFF | ON  | OFF | ON  | ON  | OFF | OFF | OFF |
| 27  | ON  | ON  | OFF | ON  | ON  | OFF | OFF | OFF |
| 28  | OFF | OFF | ON  | ON  | ON  | OFF | OFF | OFF |
| 29  | ON  | OFF | ON  | ON  | ON  | OFF | OFF | OFF |
| 30  | OFF | ON  | ON  | ON  | ON  | OFF | OFF | OFF |
| 31  | ON  | ON  | ON  | ON  | ON  | OFF | OFF | OFF |
| 32  | OFF | OFF | OFF | OFF | OFF | ON  | OFF | OFF |
|     |     |     |     |     |     |     |     |     |
| 254 | OFF | ON  | ON  | ON  | ON  | ON  | ON  | ON  |
| 255 | ON  | ON  | ON  | ON  | ON  | ON  | ON  | ON  |

# **Appendice I**

## 1、Protocollo di controllo Pelco P

## 1). Formato comandi

| BYTE | valore       | funzione                  |
|------|--------------|---------------------------|
| 1    | \$A0         | STX(start transmission)   |
| 2    | \$00 to \$FF | Address                   |
| 3    | Data byte 1  |                           |
| 4    | Data byte 2  |                           |
| 5    | Data byte 3  |                           |
| 6    | Data byte 4  |                           |
| 7    | \$AF         | ETX(end transmission)     |
| 8    | \$00-\$FF    | Check sum (XOR 1-7 bytes) |

### 2). Comandi istruzione

| Bit number | 7 | 6         | 5               | 4                | 3             | 2            | 1             | 0                                  |
|------------|---|-----------|-----------------|------------------|---------------|--------------|---------------|------------------------------------|
| Data 1     | 0 | Camera on | Auto<br>scan on | Camera<br>on/off | lris<br>Close | lris<br>Open | Focus<br>Near | Focus far                          |
| Data 2     | 0 | Zoom Wide | Zoom<br>Tele    | Tile Down        | Tile Up       | Pan<br>Left  | Pan<br>Right  | 0 (for<br>pan/tilt)<br>1 (extended |
| Data 3     |   |           | Pan spee        | ed \$00 to \$3F  | and \$40 fo   | or turbo     |               |                                    |
| Data 4     |   |           |                 | Tilt speed \$0   | 0 to \$3F     |              |               |                                    |

## 3). Comandi in formato speciale

| COMMAND                  | DATA<br>BYTE1 | DATA BYTE2 | DATA BYTE3     | DATA BYTE4        |
|--------------------------|---------------|------------|----------------|-------------------|
| Set Preset .xx           | 00            | 03         | 00             | 01 to FF          |
| Clear Preset .xx         | 00            | 05         | 00             | 01 to FF          |
| Go to preset .xx         | 00            | 07         | 00             | 01 to FF          |
| Flip                     | 00            | 07         | 00             | 21                |
| Zero pan position        | 00            | 07         | 00             | 22                |
| Set aux. xx              | 00            | 09         | 00             | 01 to 08          |
| Clear aux. xx            | 00            | 0B         | 00             | 01 to 08          |
| Pattern start            | 00            | 1F         | 00             | 00                |
| Pattern stop             | 00            | 21         | 00             | 00                |
| Run pattern              | 00            | 23         | 00             | 00                |
| Start Sequence prepos    | 81            | 81         | 00             | 00                |
| Insert prepos in stack   | 82            | 81         | 00             | Prepos number     |
| Delete prepos from stack | 83            | 81         | 00             | Prepos number     |
| Clear seq. Stack         | 84            | 81         | 00             | 00                |
| Show seq. Stack          | 85            | 81         | 00             | 00                |
| Sequence dwell time      | 86            | 81         | 00             | (0-255)second     |
| Home function            | 87            | 81         | Prepos         | 10X1 sec time-out |
| Auto popping aroud       | 00            | 94         | number         | (0.255) and d     |
| Auto-paining speed       | 00            | 01         | 1              | (0-255)speed      |
| Auto-panning limit       | 88            | 81         | 2              | 1(left)/2(right)  |
| Auto-panning start       | 88            | 81         | 3              | 0                 |
| PT Speed                 | 89            | 81         | P speed(0-255) | T speed(0-255)    |

Esempio: comandi per speed dome con ID=00 e velocità 30:

| Right | A0 | 00 | 00 | 02        | 30 | 00 | AF | 3D |
|-------|----|----|----|-----------|----|----|----|----|
| Left  | A0 | 00 | 00 | 04        | 30 | 00 | AF | 3B |
| Up    | A0 | 00 | 00 | <b>08</b> | 00 | 30 | AF | 37 |
| Down  | A0 | 00 | 00 | 10        | 00 | 30 | AF | 2F |

| NEAR  | <b>A</b> 0 | 00 | 02        | 00 | 00 | 00 | AF | <b>0</b> D |
|-------|------------|----|-----------|----|----|----|----|------------|
| FAR   | A0         | 00 | 01        | 00 | 00 | 00 | AF | 0E         |
| OPEN  | <b>A</b> 0 | 00 | 04        | 00 | 00 | 00 | AF | 0B         |
| CLOSE | <b>A</b> 0 | 00 | <b>08</b> | 00 | 00 | 00 | AF | 07         |

## $\rm II$ ${}_{\sim}$ Protocollo di controllo Pelco D

### 1). Formato comandi:

| BYTE | valore       | funzione                     |
|------|--------------|------------------------------|
| 1    | \$FF         | STX (start transmission)     |
| 2    | \$01 TO \$1F | Address                      |
| 3    | Data byte 1  |                              |
| 4    | Data byte 2  |                              |
| 5    | Data byte 3  |                              |
| 6    | Data byte 4  |                              |
| 7    | \$00-\$FF    | Checksum(add byte 2,3,4,5,6) |

### 2). Comandi istruzione:

| Bit number | 7     | 6    | 5    | 4          | 3        | 2             | 1     | 0               |
|------------|-------|------|------|------------|----------|---------------|-------|-----------------|
| Deted      | 0     | 0    | 0    |            |          | Iris          | Iris  |                 |
| Datan      | U     | U    | U    | U          | U        | close         | open  | Focus near      |
| Dete2      | Focus | Zoom | Zoom | Tilt       | Tilt     | Don loff      | Pan   | 0(for pan/tilt) |
| Dalaz      | far   | wide | tele | down       | up       | Failleit      | right | 1 (extended)    |
| Data3      |       |      | Ра   | n speed \$ | 00 to \$ | \$40 for turb | 0     |                 |
| Data4      |       |      |      | Tilt spe   | ed \$00  | ) to \$3F     |       |                 |

### 3). Comandi in formato speciale:

| COMMAND           | DATA BYTE1 | DATA BYTE2 | DATA BYTE3 | DATA BYTE4 |
|-------------------|------------|------------|------------|------------|
| Set preset. xx    | 00         | 03         | 00         | 01 to FF   |
| Clear preset. xx  | 00         | 05         | 00         | 01 to FF   |
| Go to preset. xx  | 00         | 07         | 00         | 01 to FF   |
| Flip (rotate 180) | 00         | 07         | 00         | 21         |
| Zero pan position | 00         | 07         | 00         | 22         |
| Set aux. xx       | 00         | 09         | 00         | 01 to 08   |
| Clear aux. xx     | 00         | 0B         | 00         | 01 to 08   |
| Pattern start     | 00         | 1F         | 00         | 00         |
| Pattern stop      | 00         | 21         | 00         | 00         |
| Run pattern       | 00         | 23         | 00         | 00         |

#### Esempio : comandi per speed dome con ID=01

| Right | <u>FF</u> | <u>01</u> | <u>00</u> | <u>02</u> | <u>20</u> | <u>00</u> | <u>23</u> |
|-------|-----------|-----------|-----------|-----------|-----------|-----------|-----------|
| Left  | FF        | 01        | 00        | 04        | 23        | 00        | 28        |
| Up    | FF        | 01        | 00        | 80        | 00        | 23        | 2C        |

| Down  | FF | 01 | 00 | 10 | 00 | 23 | 34 |
|-------|----|----|----|----|----|----|----|
| OPEN  | FF | 01 | 02 | 00 | 00 | 00 | 03 |
| CLOSE | FF | 01 | 04 | 00 | 00 | 00 | 05 |
| NEAR  | FF | 01 | 01 | 00 | 00 | 00 | 02 |
| FAR   | FF | 01 | 00 | 80 | 00 | 00 | 81 |

### 3. Controllo con RS485 e protocollo per i dati in feedback

#### (1). Calcolo dell'angolazione Pan&Tilt

•Pan: 360<sup>°</sup> di rotazione sono divisi in 2000 passi: ogni passo corrisponde a circa 0.18<sup>°</sup>; ogni passo è diviso in 60 micro-passi e ogni micro-passo corrisponde a circa 0.003<sup>°</sup>. La precisione di posizionamento della rotazione orizzontale è dunque ±0.003<sup>°</sup>.

• Tilt: 90<sup>°</sup> di rotazione sono divisi in 200 passi: ogni passo corrisponde a circa 0.45<sup>°</sup>; ogni passo è diviso in 60 micro-passi e ogni micro-passo corrisponde a 0.0075<sup>°</sup>. La precisione di posizionamento della rotazione verticale è dunque ±0.0075<sup>°</sup>.

•Esempio: (1) una rotazione pan di 80° corrisponde a: 80/0.18=444

micro passi: (80-444×0.18) /0.003=0.08/0.003=27

Errore: 800-444×0.18-27×0.003=-0.001°

(2) rotazione verticale 50°, passi: 50/0.45=111 micro passi: (50-111×0.45) /0.0075=0.05/0.0075=7 Errore: 50-111×0.45-7×0.0075=-0.0025<sup>0</sup>

(3) feedback per passi durante Pan: 1889; micro passi: 48 Angolo di Pan: 1889×0.180+48×0.0030 =340.164<sup>0</sup>

(4) feedback per passi durante tilt: 79; micro passi: 36 Angolo di Tilt:  $79 \times 0.450 + 36 \times 0.00750 = 35.82^{\circ}$ 

| (2). Formato dati per il protocollo di fe | eedback Pelco P: |
|-------------------------------------------|------------------|
|-------------------------------------------|------------------|

| 1   | 2    | 3   | 4   | 5   | 6   | 7   | 8   | 9   | 10 |
|-----|------|-----|-----|-----|-----|-----|-----|-----|----|
| A0h | ADDR | PMS | PSL | PSH | TMS | TSL | TSH | AFh | CS |

A0h: frame start ADDR: camera address PMS: pan micro step (range: 0-59) PSL: pan micro step low byte PSH: pan micro step high byte (range: 0-1999) TMS: tilt micro step (range: 0-59) TSL: tilt step low byte (range: 0-199) AFh: frame stop CS: checkout sum, 2-8 plus

#### (3). Formato dati per il protocollo di feedback Pelco D:

|--|

| FFN ADDR PMS PSL PSH IMS ISL ISH CS | FFh | ADDR PM | S PSL | PSH | TMS | TSL | TSH | CS |
|-------------------------------------|-----|---------|-------|-----|-----|-----|-----|----|
|-------------------------------------|-----|---------|-------|-----|-----|-----|-----|----|

FFh: frame start

ADDR: camera address

PMS: pan micro step (range: 0-59)

PSL: pan micro step low byte

PSH: pan micro step high byte (range: 0-1999)

TMS: tilt micro step (range: 0-59)

TSL: tilt step low byte (range: 0-199)

CS: checkout sum, 2-8 plus

### 4. Protocollo di comunicazione per il controllo angoli

### (1). Comandi estesi Pelco P per il protocollo di controllo angoli

#### ① Controllo angolazione durante il Pan

| 1   | 2    | 3    | 4   | 5    | 6    | 7   | 8  |
|-----|------|------|-----|------|------|-----|----|
| A0h | ADDR | PDMS | 91H | PDSL | PDSH | Afh | CS |

A0h: frame start

ADDR: camera address

PDMS: pan target micro step (range: 0-59)

91H: pan target angle control code

PDSL: pan target step low byte

PDSH: pan target step high byte (range: 0-1999)

Afh: frame stop

CS: checkout sum, 1-7

2 Controllo angolazione durante il Tilt

| 1   | 2    | 3    | 4   | 5    | 6    | 7   | 8  |
|-----|------|------|-----|------|------|-----|----|
| A0h | ADDR | TDMS | 93H | TDSL | TDSH | AFh | CS |

A0h: frame start

ADDR: camera address

TDMS: tilt target micro step (range: 0-59)

93H: tilt target angle control code

TDSL: tilt target step low byte

TDSH: tilt target step high byte (range: 0-1999)

Afh: frame stop

CS: checkout sum, 1-7

③ Data communication format: I start bit, 8 bytes, 1 stop bit, no parity.

### (2). Comandi estesi Pelco D per il protocollo di controllo angoli

 $(\ensuremath{\textbf{l}}\xspace{\textbf{l}}\xspace{\textbf{l$ 

| 1   | 2    | 3    | 4   | 5    | 6    | 7  |
|-----|------|------|-----|------|------|----|
| FFh | ADDR | PDMS | 91H | PDSL | PDSH | CS |

FFh: frame start

ADDR: camera address

PDMS: pan target micro step (range: 0-59)

91H: pan target angle control code

PDSL: pan target step low byte

PDSH: pan target step high byte (range: 0-1999)

CS: checkout sum, 1-7

**②Controllo angolazione durante il Tilt** 

| 1   | 2    | 3    | 4   | 5    | 6    | 7  |
|-----|------|------|-----|------|------|----|
| A0h | ADDR | TDMS | 93H | TDSL | TDSH | CS |

A0h: frame start

ADDR: camera address

TDMS: tilt target micro step (range: 0-59)

93H: tilt target angle control code

TDSL: tilt target step low byte

TDSH: tilt target step high byte (range: 0-1999)

CS: checkout sum, 1-7

NOTA: Intervallo minimo consentito tra un comando e il successivo: 200ms

③ Formato dati di comunicazione: 1 start bit, 8 bytes, 1 stop bit, no parity.

# **Appendice II Risoluzione dei problemi**

#### 1. immagini

Domanda: nessuna immagine visualizzata su monitor?

 $\rightarrow$ Verificare l'alimentazione e i cavi di alimentazione, il voltaggio e se la speed dome è funzionante. Verificare poi i cavi video. Potrebbe trattarsi di un problema al blocco telecamera.

Domanda: l'immagine è nera ma la telecamera si può gestire

→Un disturbo modifica i parametri di Apertura Iride. Accedere al menù telecamera ed effettuare un reset.

Domanda: l'immagine perde la corretta messa a fuoco quando la telecamera viene collegata adun DVR

 $\rightarrow$ Problema forse generato dalla scheda di acquisizione video del DVR.

Domanda: l'immagine viene visualizzata in maniera anomala

 $\rightarrow$ verificare i cavi video e la relativa connessione; verificare i connettori e i cavi flat all'interno del blocco telecamera.

Domanda: L'iride è al minimo con rumore popcorn (fiocchi bianchi nell'immagine) dopo la connessione

 $\rightarrow$ I parametri della telecamera sono cambiati. Accedere al menù della telecamera ed effettuare un reset.

Domanda: la telecamera mette a fuoco una sola posizione, altre posizioni risultano sfuocate.

 $\rightarrow$ cambiare posizione per verificare se il fenomeno persiste. Se persiste il problema potrebbe dipendere dal sistema di controllo messa a fuoco.

Domanda: l'immagine non è chiara anche se impostato il massimo valore di zoom

→Forse zoom elettronico attivo. L'oggetto osservato è troppo vicino.

Domanda: l'immagine è in toni rossi o verdi. E' cambiato il parametro WB?

→II parametro WB è sicuramente cambiato. Accedere al menù della telecamera ed effettuare un reset.

Domanda: il passaggio da colori a B/N o il viceversa non funziona. L'immagine rimane in B/N oppure a colori

 $\rightarrow$ Verificare se il valore di esposizione e troppo alto o troppo basso. Ruotare la telecamera verso altra posizione per verificare se il difetto persiste. Se persiste accedere al menù telecamera ed effettuare un reset.

Domanda: l'immagine non è stabile ad elevati livelli di zoom.

→ La telecamera potrebbe non essere installata correttamente. Oscillazioni potrebbero dipendere dal vento sul palo di installazione. Microvibrazioni possono essere notate solo quando la telecamera utilizza elevati valori di zoom.

#### 2. Controlli

Domanda: la telecamera non può essere controllata dalla tastiera o da altri sistemi di controllo?

 $\rightarrow$ Verificare la linea di connessione in RS485 e il cablaggio. Poi controllare la tastiera e gli altri sistemi di controllo, l'ID della telecamera, la baud rate e il protocollo di trasmissione. Se non è ancora possibile controllare la speed dome effettuare un controllo ad eliminazione per verificare se il problema è la telecamera o i sistemi di controllo.

Domanda: è possibile controllare una speed dome ma non più di una

→Verificare la linea di controllo RS485. Applicare una resistenza di adattamento da 120 Ohm in parallelo sui contatti RX-TX della speed dome più lontana.

Domanda: impossibile ruotare la speed dome in una direzione. Tutti gli altri controlli funzionano.

→Verificare se all'interno del blocco telecamera è presente un problema meccanico che impedisce il corretto funzionamento. Verificare tutti i contatti del blocco telecamera.

Domanda: la speed dome, appena alimentata, inizia a girare senza fermarsi.

 $\rightarrow$ Verificare se la modalità di alimentazione è AUTO SCAN. Se non è in questa modalità, scollegare la RS485 e verificare il comportamento. Se, in seguito allo scollegamento della RS485, dovesse fermarsi il problema potrebbe dipendere da disturbi sulla RS485 oppure dal controller RS485.

Domanda: la tastiera controlla la telecamera ma il dvr non ne controlla una o più di una

 $\rightarrow$ il protocollo di controllo impostato sul dvr non è corretto.

Domanda: perché la stessa speed dome ha differenti velocità impstate su differenti DVR?

→l comandi che impostano la velocità sono diversi nei vari DVR.

Domanda: DVR non può controllare la velocità della speed dome

→I codici di comando del software nel DVR hanno solo velocità fisse.

Domanda: la telecamera non si muove regolarmente. L'immagine è troppo chiara o troppo scura.

→Sono sicuramente presenti dei disturbi sulla RS485. Verificare i dispositivi utilizzati e il

relativo cablaggio

Domanda: La speed dome non è controllabile durante il periodo estivo o in giornate particolarmente calde

→Verificare la ventola di raffreddamento e la linea di controllo RS485 per il superamento dei limiti di temperatura

Domanda: la telecamera effettua continuamente il test di avvio dopo l'alimentazione elettrica

 $\rightarrow$ L'alimentazione non è sufficiente. Verificare di utilizzare un alimentatore che eroghi 2.5A a 24 Vac. La distanza massima dell'alimentatore non deve superare i 30 metri con cavi di sezione pari a 1 mmq

#### 3. Installazione

Domanda: che tipo di alimentatore serve per la speed dome?

 $\rightarrow$ E' consigliato un alimentatore da 24 Vac e 2.5A o superiore.

Domanda: quale è la massima distanza tra l'alimentatore e la speed dome?

 $\rightarrow$ I cavi hanno una resistenza che dipende dalla loro sezione e dalla loro lunghezza. Maggiore è la lunghezza e minore è la sezione, maggiore sarà la caduta di tensione ai capi della linea. Fare riferimento alla tabella qui in basso per determinare la distanza massima con il tipo di cavo utilizzato. Un cablaggio non corretto può determinare un'alimentazione insufficiente e un difetto di funzionamento della telecamera.

| Diametro cavo       | 0.5mm <sup>2</sup> (20#) | 1.0 mm <sup>2</sup> (18#) | 1.5 mm <sup>2</sup> (16#) | 2.5 mm <sup>2</sup> (14#) |
|---------------------|--------------------------|---------------------------|---------------------------|---------------------------|
| Distanza telecamera | 11m                      | 18m                       | 29m                       | 46m                       |

Ad esempio: la distanza dell'alimentatore dalla telecamera è 35 metri. E' necessario utilizzare un cavo di sezione pari a 2.5 mm<sup>2</sup> per garantire un corretto funzionamento della speed dome.

#### Domanda: quale è la massima distanza per il cavo video?

 $\rightarrow$ Anche il cavo video ha le sue perdite dovute alla lunghezza e alla dimensione. Inoltre queste perdite dipendono anche dalla frequenza utilizzata. Una frequenza troppo alta porta a grandi perdite lungo la linea video

Fare riferimento alla tabella qui sotto per verificare la distanza massima per il cavo video utilizzato:

| modello cavo | Max. distanza | modello cavo | Max. distanza |
|--------------|---------------|--------------|---------------|
| 75-2         | 150m          | 75-5         | 370m          |
| 75-3         | 200m          | 75-7         | 500m          |
| 75-4         | 270m          | 75-9         | 680m          |

Domanda: quel è la massima distanza per un controllo su RS485?

→La massima distanza di trasmissione con una RS485 dipende dalla sezione dei cavi utilizzati

e dalla velocità di trasmissione. La distanza massima non può comunque superare i 1200 metri con una velocità di 9600 b/s e cavi di sezione pari a 1.0 mmq. UTP

Attenzione: cavi provenienti da diversi produttori potrebbero non avere le caratteristiche descritte nelle tabelle sopra riportate.